# 全国档案事业统计调查信息管理系 统项目用户手册 (填报单位)

首都信息科技发展有限公司

2022年9月

文件修订记录

| 版本号  | 变化状态* | 简要说明<br>(变更内容和变更范围) | 变更日期     | 变更人 |
|------|-------|---------------------|----------|-----|
| V1.0 | С     | 创建                  | 20220912 | 岳欣  |

\*变化状态: C--创建, A--增加, M--修改, D--删除

# 目录

| 1. | 系统   | 登录与    | j退出    | . 1 |
|----|------|--------|--------|-----|
|    | 1.1. | 系统     | 登录     | . 1 |
|    | 1.2. | 重置     | 密码     | . 1 |
|    | 1.3. | 退出     | 登录     | 3   |
| 2. | 个人   | 、中心…   |        | 3   |
|    | 2.1. | 机构     | 信息     | 4   |
|    | 2.2. | 修改     | 密码     | . 5 |
| 3. | 数捷   | 冒填报    |        | . 5 |
|    | 3.1. | 填报     | 记录查询   | . 6 |
|    | 3.2. | 填报     | 记录列表   | 6   |
|    | 3.3. | 数据     | 填报     | 7   |
|    |      | 3.3.1. | 启动数据填报 | 7   |
|    |      | 3.3.2. | 填报数据   | 7   |

# 1.系统登录与退出

# 1.1. 系统登录

在浏览器中,输入 https://qgdatj.saac.gov.cn/进入"全国档案事业统计调查信息管理系统",输入正确账号和密码,点击登录,即可进入系统(首次登录默认密码为"datjxt@123456")。

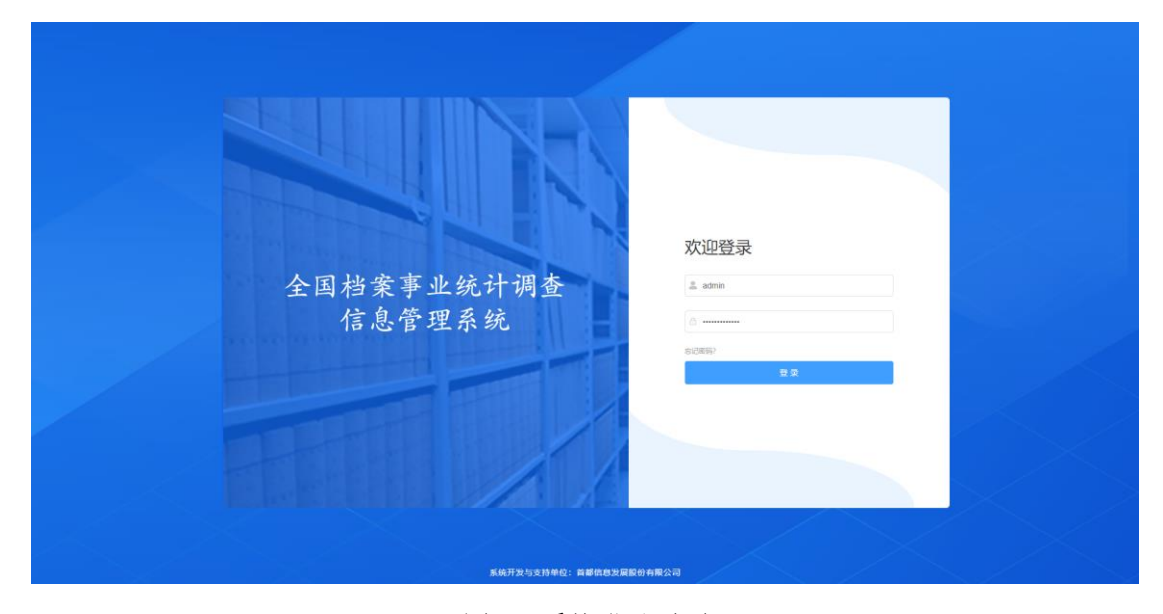

图 1-1 系统登录页面

### 1.2. 重置密码

**功能:**如忘记密码,点击上图中的"忘记密码?",跳转至"重置密码申 请"页面,如下图,输入正确信息后点击提交申请,待申请通过后可使用新密 码登录系统。

|                 | 1781 W.T 642                 |                       |  |
|-----------------|------------------------------|-----------------------|--|
| 😴 王国档案事业犹计调查信息管 | 埋杀抗                          |                       |  |
|                 |                              |                       |  |
|                 | 重置密码申请                       |                       |  |
|                 |                              |                       |  |
|                 | * 请选择机构:                     | · 请选择                 |  |
|                 | <ul> <li>102 年7人・</li> </ul> | IDEO A MENE A         |  |
|                 | ACRES.                       |                       |  |
|                 | "联系方式                        | 请输入联系方式               |  |
|                 | - 上传文件:                      | 上传申请 (盖章) 扫描件 	  下数模板 |  |
|                 |                              |                       |  |
|                 |                              |                       |  |
|                 |                              |                       |  |
|                 |                              | 提交申请                  |  |
|                 |                              |                       |  |
|                 |                              |                       |  |
|                 |                              |                       |  |
|                 |                              |                       |  |
|                 |                              |                       |  |
|                 |                              |                       |  |
|                 |                              |                       |  |
|                 |                              |                       |  |

图 1-2 重置密码申请

操作:以上信息填写并上传后,点击页面"提交申请"按钮,系统提示操作成功。

#### 页面信息说明:

**请选择机构**:单击机构框,在下拉项中选择忘记密码单位名称,必选项。 注意:此处应选择当前单位的上级汇总单位进行审批。

| * 请选择机构: | 请选择     |   |          |   | ^ |
|----------|---------|---|----------|---|---|
|          |         |   |          |   |   |
| * 联系人:   | ○ 国家档案局 | > | ○ 广东省档案馆 | > |   |
|          |         |   | ○ 中央档案馆  |   |   |
| *联系方式:   |         |   | ○ 湖南省档案馆 | > |   |
| * 1 /+   |         |   | ○ 山西省档案馆 | > |   |
| * 上传又件:  |         |   | ○ 内蒙古    | > |   |
|          |         |   | () 行中    |   |   |
|          |         |   |          |   |   |

图 1-3 选择机构

联系人:按照实际情况输入联系人姓名,必填项。

联系方式:按照实际情况输入联系方式,必填项。

下载模板:点击"下载模板",选择文件保存位置,进行保存操作。

| * 请选择机构: | 请选择                                                |                                                                       | $\sim$ |
|----------|----------------------------------------------------|-----------------------------------------------------------------------|--------|
| * 联系人:   | 请输入联系人                                             |                                                                       |        |
| *联系方式:   | 请输入联系方式                                            |                                                                       |        |
| * 上传文件:  | 上传申请 (盖章) 扫描件                                      | ● 下载模板                                                                | ]      |
|          | 请下载模板,填写相关信息,<br>上传;上传的文件标题为: ><br>密码申请.pdf,例如:北京市 | ,并盖章后扫描纸质文件为PDF文件<br>XXXX机构+日期(20220801)+重置<br>5档案馆20220801重置密码申请.pdf |        |

#### 图 1-4 下载模板

**上传文件:**点击上图中的"上传申请(盖章)扫描件",选择已盖章文件的 扫描件,将文件进行上传。

# 1.3. 退出登录

功能:退出系统登陆,返回登录页面。

**操作**:进入系统后,点击右上角机构名称,在下拉列表中点击"退出登录"。 如下图所示。

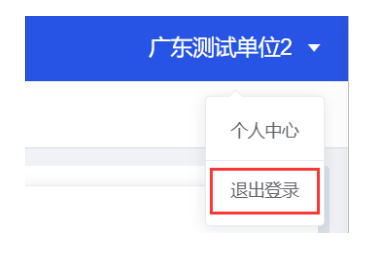

图 1-5 退出登录

# 2. 个人中心

**功能**:该功能模块给登录用户提供修改部分用户信息及密码功能。新建的 用户,首次登录系统跳转至个人中心会强制修改机构信息和密码。若未修改的 情况下,关闭个人中心,会提示"首次登录需维护【机构信息】及修改密码!"。 初始化密码后,登录系统默认跳转至个人中心-修改密码页面。

操作:登录系统后,自动跳转至个人中心页面,如图所示。

| 个人中心 ×   |                    |         |         |            |                   |           |         |
|----------|--------------------|---------|---------|------------|-------------------|-----------|---------|
|          |                    |         |         |            |                   |           |         |
| 用户信息     |                    | 基本信息    |         |            |                   |           |         |
| 用户名      | 广东测试单位2            | 机构信息    | 修改密码    |            |                   |           |         |
| 机构名称     | 广东测试单位2            | * 机构名称  | 广东测试单位2 | * 统一社会信用代码 | 9113020230637862( | * 所属范围:   | 请洗择     |
| 统一信用代码   | 911302023063786201 |         |         |            |                   |           |         |
| 单位负责人    | 刘某                 | * 单位类别  | 地 (市、 ~ | * 单位类别代码:  | 014               | 上级汇总单位名称: |         |
| 上级单位汇总单位 | 广东省档案馆             | * 单位负责人 | 刘某      | *统计负责人     | 请输入统计负责人          | 单位地址:     | 请输入单位地址 |
| 所属角色     | 填报单位               | 邮政编码    | 123213  | 电话:        | 12312-123-123     |           |         |
|          |                    |         |         |            |                   |           |         |

图 2-1 个人中心

页面信息说明:

个人中心左侧显示用户信息,包括用户名、机构名称、统一信用代码、单 位负责人、上级单位汇总单位、所属角色。

个人中心右侧展示机构信息及修改密码两项内容。

# 2.1. 机构信息

功能:维护当前所在单位的机构信息。

操作:点击上图中的机构信息标签,维护机构信息,点击下方保存后,可保存信息

| 基本信息    |         |            |                   |           |         |
|---------|---------|------------|-------------------|-----------|---------|
| 机构信息    | 修改密码    |            |                   |           |         |
| * 机构名称  | 广东测试单位2 | * 统一社会信用代码 | 9113020230637862( | * 所属范围:   | 清选择 ・   |
| * 单位类别  | 地 (市、 ~ | * 单位类别代码:  | 014               | 上级汇总单位名称: |         |
| * 单位负责人 | 刘某      | *统计负责人     | 请输入统计负责人          | 单位地址:     | 请输入单位地址 |
| 邮政编码    | 123213  | 电话:        | 12312-123-123     |           |         |
|         |         |            |                   |           |         |

图 2-2 机构信息

页面信息说明(加"\*"为必填项):

机构名称:按实际自行修改,文本输入,必填项。

统一社会信用代码:不可修改。

所属范围:点击后,弹出框中进行选择,如下图。

|    | * 所属范围: 请选择 | ^     |   |
|----|-------------|-------|---|
| 上线 | 地方档案部门 >    | ○ 天津  | > |
|    | ○ 中央国家机关    | 〇 河北  | > |
|    | ○ 中央企业      | ○ 北京  | > |
|    | ○ 局本级       | 〇 山西  | > |
|    |             | ○ 内蒙古 | > |
|    |             | ○ ご≑  | > |

图 2-3 机构信息

单位类别:下拉项,可选择。

单位类别代码:根据实际情况进行修改。

上级汇总单位名称:不可编辑修改。 单位负责人:可修改。 统计负责人:可修改。 单位地址:可修改。 邮政编码:6位数字,可修改。 电话:可修改。

## 2.2. 修改密码

功能:修改当前用户登录密码。

**操作**:在基本信息中,点击"修改密码"标签,输入原密码、新密码、确认 密码,点击保存按钮即可。

| 基本信息   |                         |  |
|--------|-------------------------|--|
| 机构信息   | 修改密码                    |  |
| * 原密码  | 请输入原密码                  |  |
| *新密码   | <b>请输入原密码</b><br>请输入新密码 |  |
| * 确认密码 | 请输入确认密码                 |  |

| ( | 重量 | 保存 |
|---|----|----|
|   |    |    |

#### 图 2-4 修改密码

# 3. 数据填报

功能:查询以及填报报表信息。

操作:点击左侧数据填报,切换至数据填报界面,如下图。其中数据填报 界面包含填报记录查询,以及填报记录展示。

| 报告名称 | 》<br>唐ェ人臣書書章 | 年度 四 語意入平度                                          | 0.828 0.828 |                     |     |                 |     |
|------|--------------|-----------------------------------------------------|-------------|---------------------|-----|-----------------|-----|
|      |              |                                                     |             |                     |     |                 |     |
|      | 编报任务名称       | 追报报表                                                | 年度          | 任务截止时间              | W.S | 单位负责人           | 1   |
|      | 则试关联指标自动计算2  | 关联指标自动计算                                            | 2022        | 2022-10-31 00:00:00 | 被驳回 | 山西姜频单位负责人       |     |
|      | 商试关联指标自动计算   | 测试                                                  | 2022        | 2022-10-31 00:00:00 | 東上服 | 山西娄烦单位负责人       |     |
|      | 统计分析1        | (二) 档案馆基本情况表 (三) 档案室<br>基本情况表 (一) 档室主管部门基本情况表<br>况表 | 2022        | 2022-11-30 00:00:00 | 已通过 | 山西製板单位负责人       |     |
|      |              |                                                     |             |                     |     | 共3条 10集/页 ~ < 1 | > 0 |
|      |              |                                                     |             |                     |     |                 |     |

#### 图 3-1 数据填报

## 3.1. 填报记录查询

功能:查询符合条件的填报记录。

**操作:** 输入报表名称或者选择年份,点击查询,查询结果在下方填报记录 中展示。

页面说明:

报表名称:允许输入字母汉字符号,支持模糊查询。

年度: 使用选择年度的插件。

查询:点击"查询"按钮,根据查询条件进行查询。

重置:点击"重置"按钮,重置查询条件,将查询条件置为初始状态。

#### 3.2. 填报记录列表

功能:展示填表记录。

列表项说:

**填报任务名称、填报报表、年度、任务截止时间**:根据填报任务设定自动 获取。

**状态**:包括未填报、未上报、已上报、被驳回、已通过、已完成,具体状态含义如下表。

表 3-1 状态表

| 状态 | 状态含义 | 操作项按钮 |
|----|------|-------|

| 状态   | 状态含义                                           | 操作项按钮 |  |  |  |  |  |
|------|------------------------------------------------|-------|--|--|--|--|--|
| 未填报  | 任务下发后,还未填报报表                                   | 填报    |  |  |  |  |  |
| 未上报  | 任务下发后,已填报报表,但仅暂存,未正式上报                         | 填报    |  |  |  |  |  |
| 已上报  | 已进行正式上报,上级单位还未审核                               | 查看    |  |  |  |  |  |
| 被驳回  | 未通过上级单位审核(显示驳回原因)                              | 填报    |  |  |  |  |  |
| 已通过  | 已通过上级单位审核,但统计任务还未结束<br>(对于汇总单位,上报后状态直接置为"已通过") | 查看    |  |  |  |  |  |
| 已完成  | 已通过上级单位审核,且统计任务已结束                             | 查看    |  |  |  |  |  |
| 说明:点 | 说明:点击"查看"按钮,可以查看所填报的数据及备注,但不能修改。               |       |  |  |  |  |  |

**操作:**填报或查看,当前用户如未填报、未上报、被驳回,则操作显示填 写。如已上报、已通过、已完成,则操作为"查看"。

# 3.3. 数据填报

## 3.3.1. 启动数据填报

功能: 启动数据填报。

操作:点击填报记录列表中操作下的填报,打开填报报表。如下图所示。

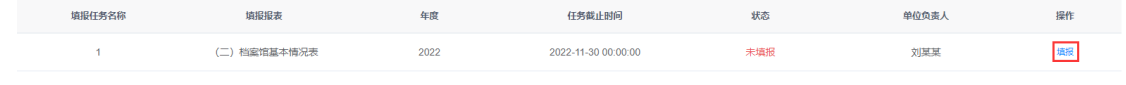

图 3-2 填报

## 3.3.2. 填报数据

功能:按照要求,填报数据。

操作:按照报表内容,填报数据,填写完成后,完成预审或者全审,提交即可。

| 保存 全审 号入 号出 > 打印               |                         |                |           |          | 120 |
|--------------------------------|-------------------------|----------------|-----------|----------|-----|
| (二) 档案馆基本情况表                   |                         |                |           |          |     |
| 报表 指标解释                        |                         |                |           |          |     |
| 预审                             | (二)档题                   | 室馆基本情况表        |           |          |     |
|                                |                         |                | 表号: DA-2表 |          |     |
|                                |                         |                | 制定机关: 国家档 | 宾局       |     |
|                                |                         |                | 批准机关: 国家统 | 计局       |     |
| 01统一社会信用代码: 91350582MA32514N8X |                         |                | 批准文号: 国统制 | (20)号    |     |
| 02单位名称: 山西太原小店                 | 2022 年                  |                | 有效期至      |          |     |
| 03单位类别代码: 015                  |                         | 06电话: 90988789 |           |          |     |
| 04邮政编码: 111111                 |                         | 07机构情况:        |           | ● 档案馆    |     |
| 05單位地址:                        |                         |                |           | ○ 档案方志馆等 |     |
| 指标名称                           | 计量单位                    | 代码             | 救量        |          |     |
| Ŧ                              | 2                       | 丙              | 1         | 上年度数     | 泥   |
|                                |                         |                |           |          |     |
| 校验提示 流程信息 驳回原因                 |                         |                |           |          |     |
| 序号 报表名称                        | 审核结果                    | 英型             |           | 备注*      | 操作  |
| 1 (二) 档案馆基本情况表                 | 馆藏档案数字化成果的以件为保管单位档案数量中, | 当件数 逻辑性校验      |           |          | 定位  |
|                                |                         |                |           |          |     |

图 3-3 数据页面

### 3.3.2.1.功能介绍

### 3.3.2.1.1. 按钮功能

填报页面分为三部分,第一部分:按钮区,包括保存、全审、导入、导出、 打印。

保存:单击保存按钮,保存已填的部分或者全部数据。

全审:点击全审按钮,审核本单位全部所填表格。

预审:点击预审按钮,审核当前页面所处报表。

**导入:**点击导入按钮,系统弹出对话框,进行模板下载。如下图,在模板 中填写完成后,点击上传导入,即可导入数据。

| 报表导入            |             | ×     |
|-----------------|-------------|-------|
| 下载导入报表模板        |             |       |
| 注意: 导入的表格文件格式必须 | 页与模板保持一致,否则 | 怀期导入。 |
|                 | + 上传导入      | 取消    |

图 3-4 报表导入

导出:点击导出按钮,导出 Excel 表格或者 PDF 表格。

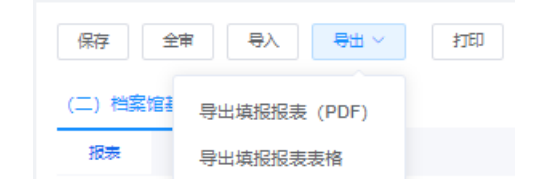

图 3-5 报表导出

打印:点击打印按钮,生成打印预览页面。

#### 3.3.2.1.2. 数据填报

第二部分:填报区,包括报表页面和指标解释页面。

报表页面:用户可根据实际情况进行填写,填写过程如下:

1.用户选择机构情况(必填项),填写各项指标数量,输入填表人(必填 项),选择报出时间(必填项),点击保存按钮。

#### 图 3-6 表头机构情况

 填写过程中,有部分数据会根据管理员后台设置进行自动计算。自动计 算出的数据不可修改。

3.点击预审或者全审,弹出确认框"是否为财务填报单位",点击"是"校验报 表是否填报完成,点击"否"提示清空指定指标填报的数据,选择结束后进行数 据填报校验,若有未通过逻辑性校验则,修改填报数量后再次全审;若有未通 过合理性校验,则核对填报数据是否正确并修改备注信息后才能再次全审;否 则全审不能通过。

点击指标解释,可查看指标项解释内容。

9

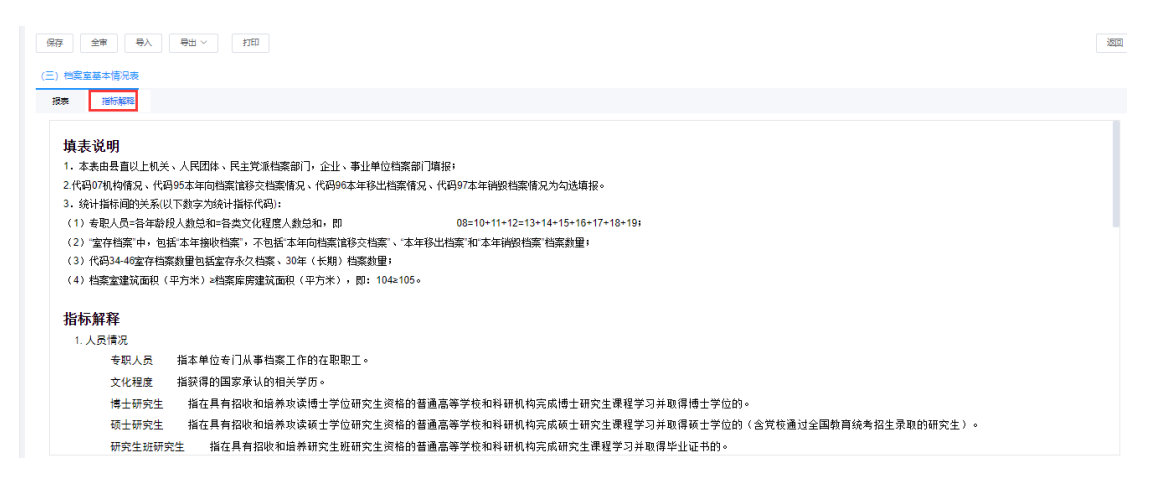

图 3-7 查看指标解释

#### 3.3.2.1.3. 校验与流程信息

填报页面第三部分:校验与流程信息,包括校验提示、流程信息、驳回原因。

**校验提示**:点击校验提示,在提示页面展示报表名称、审核结果、类型、 备注以及操作,点击操作中的定位,可定位到该条记录,如下图所示。

| 以件为保管单位档案      | (†              | 70                 | 20 |     | 0 |    |
|----------------|-----------------|--------------------|----|-----|---|----|
|                | GB              | 71                 | 0  |     | 0 |    |
|                | 万幅              | 72                 | 0  |     | 0 |    |
| ∨ 其他載体档案       | -               | _                  | -  |     | 0 |    |
| 照片档案           | GB              | 73                 | 10 |     | 0 |    |
| 录音磁带、录像磁带、影片档案 | GB              | 74                 | 10 |     | 0 |    |
| 其他             | GB              | 75                 | 11 |     | 0 |    |
| > 箔織資料         | -               | -                  | -  |     | 0 |    |
| 纸质资料           | <del></del>     | 76                 | 0  |     | 0 |    |
| 校验提示 流程信息 驳回原因 |                 |                    |    |     |   |    |
| 序号 报表名称        | 审核结果            | 关型                 |    | 备注* |   | 操作 |
| 1 (二) 档案馆基本情况表 | 馆藏档案数字化成果的以件为保管 | 9单位档案数量中,当件数 逻辑性校验 |    |     |   | 建位 |
| 2 (二) 档案馆基本情况表 | 馆藏档案数字化成果的以件为保管 | 8单位档案数量中,当件数 逻辑性校验 |    |     |   | 定位 |
| 3 (二) 档案馆基本情况表 | 本年接收档案字化成果的以件为保 | 曾单位档案数量中,当件 逻辑性校验  |    |     |   | 定位 |
| 4 (二) 档案馆基本情况表 | 本年接收档案数字化成果的以件为 | 9保管单位档案数量中,当 逻辑性校验 |    |     |   | 定位 |

图 3-8 校验提示

说明:

**合理性校验**:如用户在填写过程中,确认填写正确,可直接填写原因即可。 逻辑性校验:如显示逻辑性校验,用户必须修改。

当全审通过后,系统显示上报按钮。

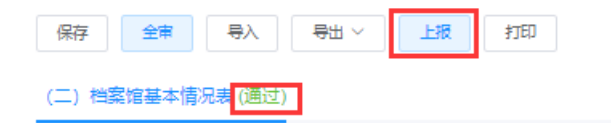

图 3-9 全审通过

点击上报后,系统提示是否上报给上级机关,上报后,数据无法进行修改。

|                         | ×    |
|-------------------------|------|
| 是否确认上报给上级机关山西太原?上报后将不能; | 对表进行 |
| 修改,后续审核结果请天注系统。         |      |
| 取消 確定                   |      |
|                         |      |

图 3-10 确认上报

点击确定后,状态变为已上报。

| 填报任务名称 | 填报报表         | 年度   | 任务截止时间              | 状态  | 单位负责人 | 操作 |
|--------|--------------|------|---------------------|-----|-------|----|
| 1      | (二) 档案馆基本情况表 | 2022 | 2022-11-30 00:00:00 | 已上报 | 刘某某   | 玉石 |
|        |              |      |                     |     |       |    |

图 3-11 状态

流程信息:点击流程信息,查看审核意见。

| 校验 | 提示 流程信息 | 驳回原因   |                     |    |
|----|---------|--------|---------------------|----|
| 序号 | 环节      | 操作人    | 操作时间                | 意见 |
| 1  | 数据填报保存  | 山西太原小店 | 2022-11-11 23:22:39 |    |

图 3-12 查看审核意见

驳回原因:点击驳回原因,可进行查看。

| 校验提示 流程信息       | (回廣因 |      |      |    |    |
|-----------------|------|------|------|----|----|
| 问题清单            |      |      |      |    |    |
| 序号 提示信息         | 填报单位 | 备注   | 报表名称 | 原因 | 操作 |
|                 |      | 智无数据 |      |    |    |
| 驳回原因            |      |      |      |    |    |
| 请根据问题清单修改数据,请重新 | 新编写  |      |      |    |    |

图 3-13 驳回原因

### 3.3.2.2.操作说明

#### 3.3.2.2.1. 数据填报

用户登录系统后,点击左侧数据填报,在右侧列表项中,点击填报,如下 图。

| 2 数据填展 | 康熙缓 × 心中人个 国        | & ×          |      |                     |     |               |          |
|--------|---------------------|--------------|------|---------------------|-----|---------------|----------|
|        | 请您在任务截止时间内尽快完成场     | 載役,并上授汇总单位。  |      |                     |     |               |          |
|        | <b>报表名称</b> 计输入服装名称 | 年度 目 诗绘入年度   | の投票  |                     |     |               |          |
|        |                     |              |      |                     |     |               | 00       |
|        | 壤报任务名称              | 填报报表         | 年度   | 任务截止时间              | 状态  | 单位负责人         | 操作       |
|        | 1                   | (三) 档案室基本情况表 | 2022 | 2022-11-30 00:00:00 | 未上报 |               | 漢版       |
|        |                     |              |      |                     |     | 共1条 10条/页 V V | > 前往 1 页 |

图 3-14 填报

#### 3.3.2.2.2. 数据填写与上报

点击填报后,系统显示统计表,按实际业务进行填写,填写后,点击预审, 在校验提示中,查看本表是需要修改的数据项。逻辑性校验需要修改数据项, 合理性校验可填写说明即可。校验通过后,系统显示上报按钮,点击上报,确 定后即可完成上报。

| 保存               | 全审 | 导入 | 母田~ | 上报 | 打印 |  |
|------------------|----|----|-----|----|----|--|
| (二)档案馆基本情况表 (通过) |    |    |     |    |    |  |
|                  |    |    | -   |    |    |  |

图 3-15 数据上报

#### 3.3.2.2.3. 状态查询

数据上报后,在数据填报中找到提交记录的状态项,可查看当前记录状态。

| 🗹 数据结报 | 个人中心 × 数据填报                 | ×            |      |                     |     |       |    |  |
|--------|-----------------------------|--------------|------|---------------------|-----|-------|----|--|
|        | ● 建但石住各截止时间内尽快完成操程。并上级汇与单位。 |              |      |                     |     |       |    |  |
|        | <b>报表名称</b> 请输入报来名称         | 年度 日 清输入年度   | 0 拨款 |                     |     |       |    |  |
|        |                             |              |      |                     |     |       | 00 |  |
|        | 填报任务名称                      | 填报报表         | 年度   | 任务截止时间              | 状态  | 单位负责人 | 操作 |  |
|        | 1                           | (二) 档案馆基本情况表 | 2022 | 2022-11-30 00:00:00 | 被驳回 | 刘荣某   | 填积 |  |

图 3-16 查看状态

#### 3.3.2.2.4. 查看流程

点击上图操作中的填报或者查看,进入报表页面,在下方流程信息中,查 看流程状态。

| 校验 | 提示 流程信息 | 驳回原因   |                     |                   |
|----|---------|--------|---------------------|-------------------|
| 序号 | 环节      | 操作人    | 操作时间                | 意见                |
| 1  | 数据填报保存  | 山西太原小店 | 2022-11-11 23:22:39 |                   |
| 2  | 数据填报上报  | 山西太原小店 | 2022-11-14 14:54:26 |                   |
| 3  | 驳回      | 山西太原   | 2022-11-14 14:56:43 | 请根据问题清单修改数据,请重新填写 |

图 3-17 查看流程

# 3.3.2.2.5. 查看驳回原因

点击上图操作中的填报或者查看,进入报表页面,在下方驳回原因中,查 看内容。

| 校验提示 流程信息 驳回原因                         |      |    |      |    |    |  |  |  |  |
|----------------------------------------|------|----|------|----|----|--|--|--|--|
| 问题清单                                   |      |    |      |    |    |  |  |  |  |
| 序号 提示信息                                | 項报单位 | 皆注 | 报表名称 | 原因 | 操作 |  |  |  |  |
| 智无政强                                   |      |    |      |    |    |  |  |  |  |
| 「「「「「」の「「」」の「「」」の「「」」の「「」」の「「」」の「「」」の「 |      |    |      |    |    |  |  |  |  |
| 清快圈问题清单修改数据,清重新读写                      |      |    |      |    |    |  |  |  |  |
| 歌四原因     请根据问题清单修改数据,清重新读写             |      |    |      |    |    |  |  |  |  |

#### 图 3-18 查看驳回原因